Autograph 6 #グラフ紙

オートグラフを立ち上げて「上級」を選択します。

➡ 新しい 2D グラフページ を押します。

「外観」のタブを選び、「テーマ」の中から「グラフ紙」を選択します。

OK ボタンを押したら、もう一度 如の設定 ボタンを押します。 範囲を、下記のように入力します。  $x:最小 - 4\pi$  最大 $4\pi$  数値  $\pi$  ピップス  $\pi/3$ y:最小 - 3 最大3 数値 1 ピップス 0.5 ※  $\pi$ は、Alt p もしくは、pi で入力できます。

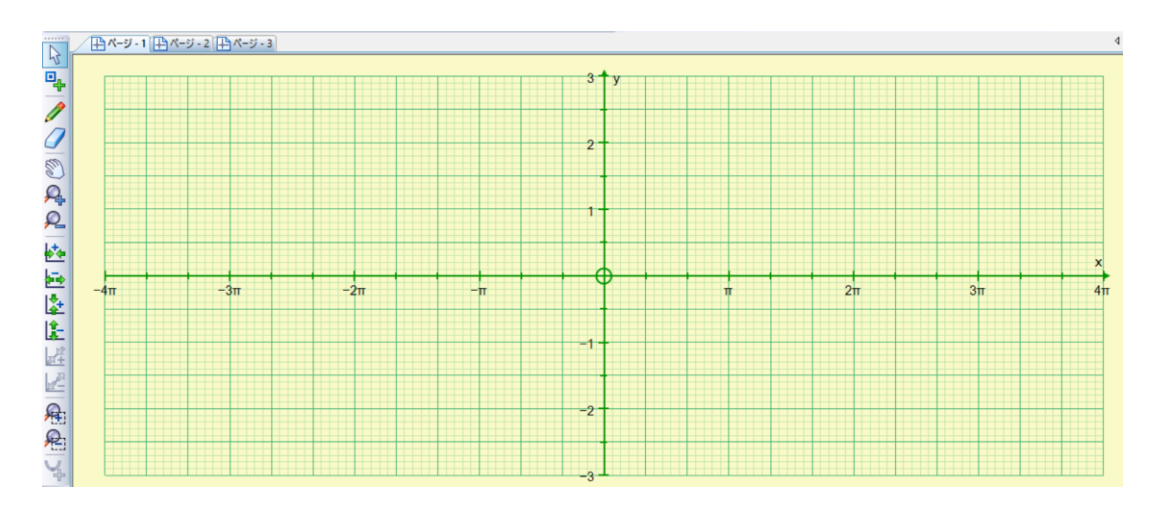

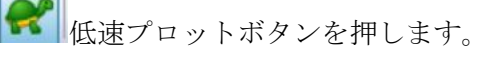

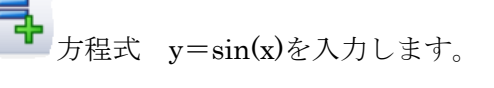

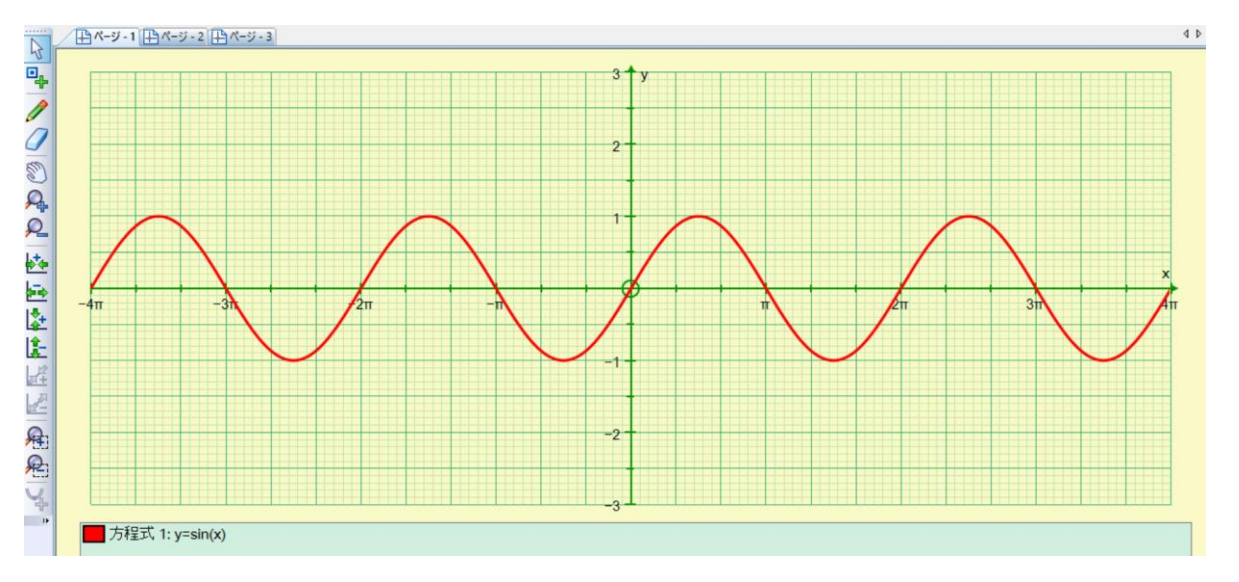

選択モードを選び、曲線上で左クリックします。曲線の色が黒に変わります。

🧼 導関数ボタンを押します。次にスタートアップオプションを選び、

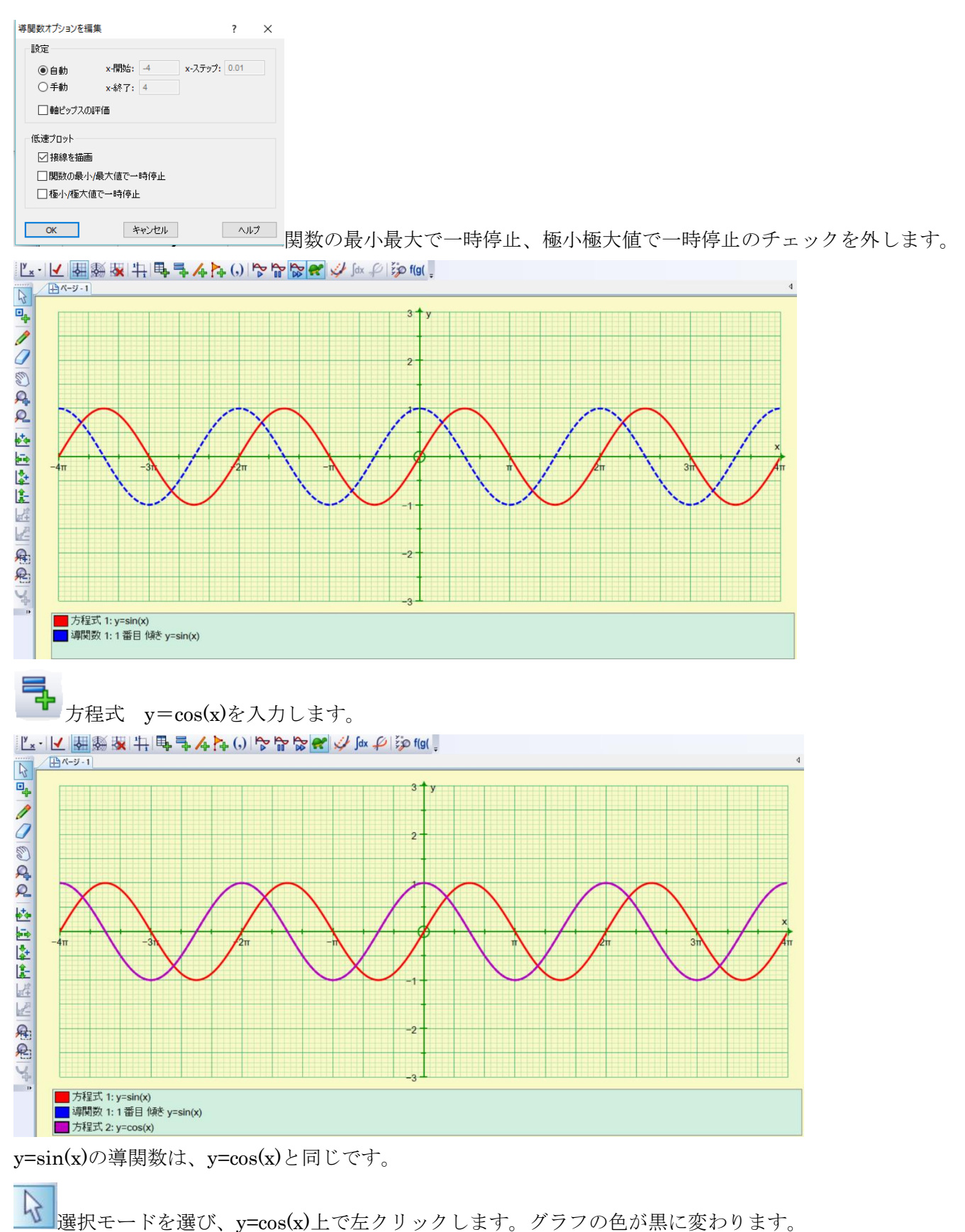

選択モードを選び、y=cos(x)上で左クリックします。グラフの色が黒に変わります。

🎐 導関数ボタンを押します。

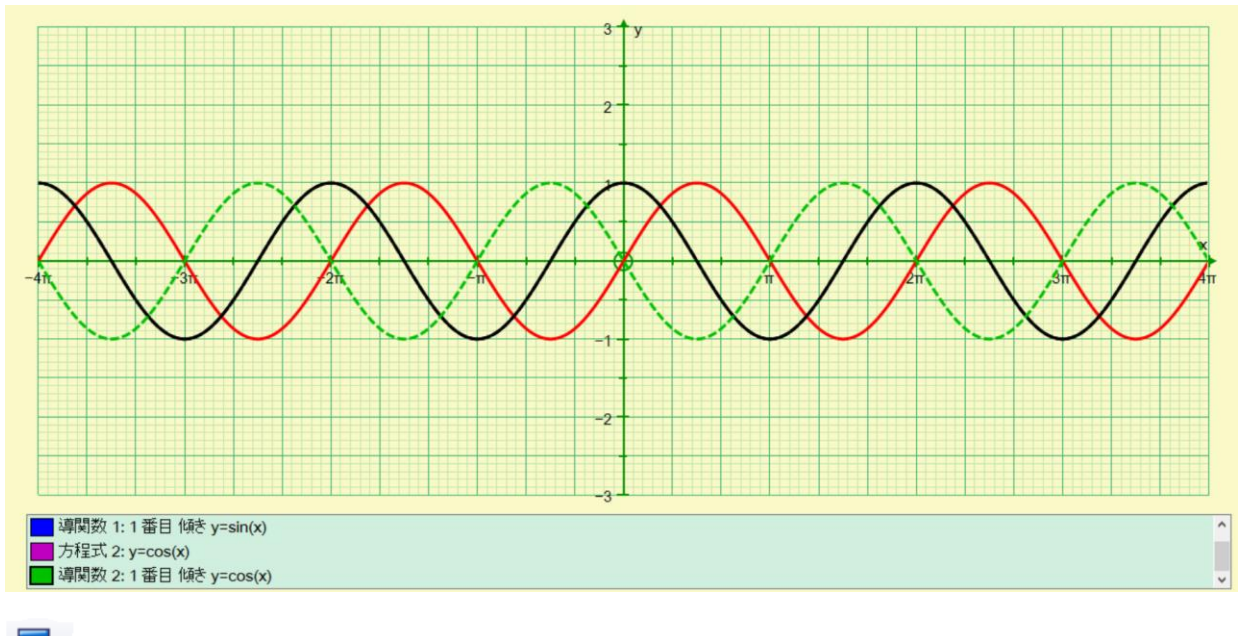

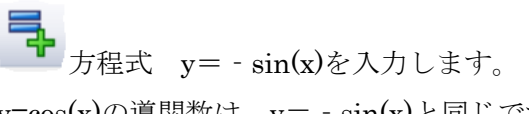

y=cos(x)の導関数は、y= - sin(x)と同じです。